## GJENNOMFØRE LEKSJONER I

Når du spiller av en leksjon i ClassFlow og elevene er koblet til klassen du spiller av i, vil du kunne sende ut ressurser til elevene, slik at de kan jobbe i sitt tempo eller øve på interaktive oppgaver du kan også sende ut hurtigsvarsøkter knyttet til sider der du kan få ulike svartyper tilbake til skjermen og bruke dem til muntlige oppfølgingsspørsmål og justere undervisningen etter behov.

## Leksjoner finner du under Mine ressurser

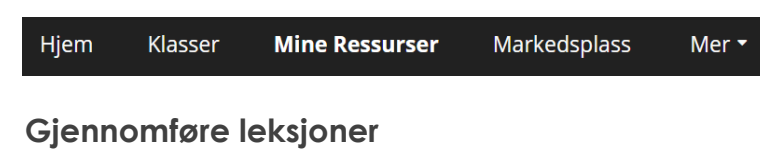

Finn leksjonen du vil starte i Mine ressurser og velg Lever:

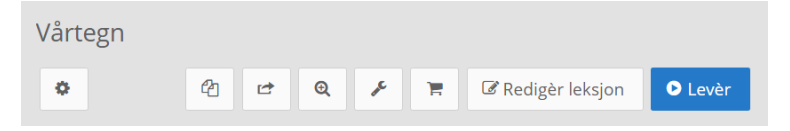

Dersom du har satt opp klassen slik at elevene har pålogging ber du dem logge seg inn på ClassFlow. Så trykker de på klassen i venstre meny og velger Bli med

i klasse helt øverst til høyre. Dersom du har satt opp klassen uten pålogging ber du dem gå til https://classflow.com/student, der de skriver inn klassekoden og velger Bli med i klasse.

| ClassFlow-elev       |                  |
|----------------------|------------------|
| Logg inn             | Bli med i klasse |
| Skriv inn klassekode |                  |
| Bli med i klasse     |                  |

For mer info - se brukerguiden om Klasser. Der finner du mer om hvordan du oppretter klasser.

Elevene kan ikke koble seg til klassen ved begynnelsen av en time om ikke lærer har startet en leksjon, en aktivitet eller en vurdering. De vil kunne logge seg på når som helst og se oppgaver, notatbøker eller merker, men ikke koble seg til klassen.

Når elevene blir tilsluttet klassen vil dette vise øverst til høyre i leksjonsvisningen, som et ikon med antall elever som er koblet til. Om du trykker på ikonet vil navnene på de tilkoblede elevene vises.

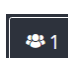

Elevene selv vil få opp et 'ventebilde' som vises når du som lærer ikke har sendt ut noen sider / kort i leksjonen eller startet noen hurtigsvarsøkter. Ventebildet som vises for elevene kan for eksempel være:

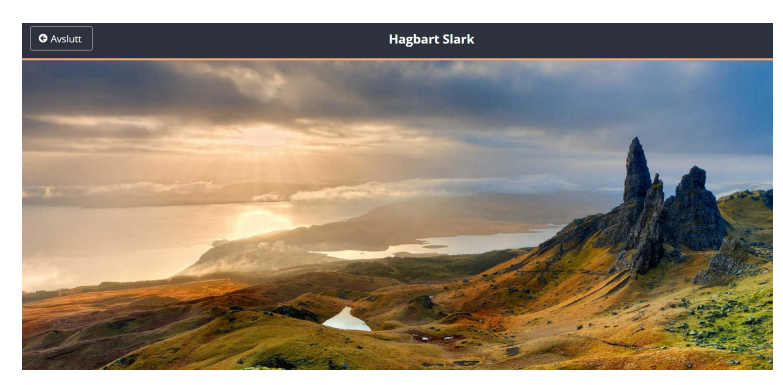

Når du har startet en avspilling av en leksjon (Lever) får du opp et sett med verktøy og sidene i leksjonen, til høyre for et stort visningsvindu.

Du kan manøvrere fra side til side enten ved å scrolle i sidene og trykke på siden du vil vise eller bruke framog tibake-knappene.

Det som ellers vises i

- menyen er fra toppen: a) Klassekoden for den klassen leksjonen spilles av i
  - b) +-tegn for å legge til en tom side i leksjonen
  - c) Knapper for å manøvrer en side fram eller en side tilbake i leksjonen
  - d) Musepeker velge eller flytte
  - e) Kamera ta bilde med webcam eller laste opp bilde fra nettverk
  - f) Verktøykasse for matematikkverktøy, samt rullegardin og spotlys (fokus)
  - g) Send-knappen sender sider ut til elevene sine enheter - de kan se på eller øve, men ikke svare tilbake.
  - h) Når flere elever er koblet til vil det komme opp mulighet til å sende side til enkeltelever eller grupper av elever under Send-
  - knappen (brukes til tilpasning av f eks oppgaver til elever)
  - i) Starte hurtigsvarsøkt elevene får siden du viser på sine enheter og de kan svare på oppgaver knyttet til denne siden - les mer i bruker veiledningen om Hurtigsvar 📒

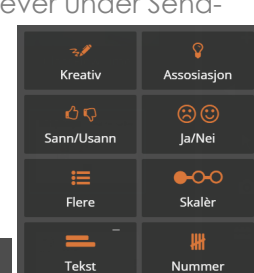

- j) Skriveverktøy (trykk på knappen for å få opp pennetykkelse og -farge)
- k) Ta bort objekter, skrift eller tømme siden.

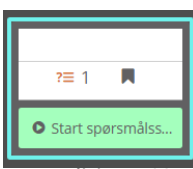

Dersom du har lagt inn vurderinger som en del av sider i leksjonen, vil dette vise under den aktuelle siden i oversikten. Herfra kan du starte, pause

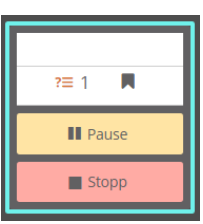

og stoppe en integrert vurdering. Alle resultater vil bli lagret under i den aktuelle klassen.

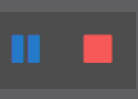

Klasseledelse: Du kan alltid pause hurtigsvarsøkter eller vurderinger når du finner det nødvendig - f eks for å gi utfyllende informasjon til oppgaven eller en viktig beskjed om neste arbeidsoppgave

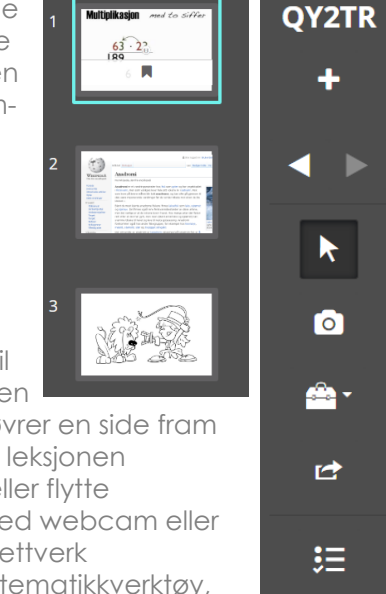

CLASS FLOW